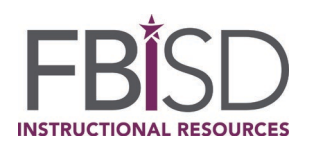

We have partnered with Clever to make access to our on-line and select digital resources more efficient and manageable. The Clever portal puts online textbooks and other select digital resources at the user's fingertips, so that each user can access a personalized dashboard.

VERY IMPORTANT NOTE TO TEACHERS: Some applications require the teacher to assign resources to their students before the students will have access. Please follow all instructions provided from the vendor regarding setting up student resources.

## Using the Schoology Platform:

| STEP | ACTION                                                                                                    | VISUAL                                                                                                    |
|------|----------------------------------------------------------------------------------------------------|----------------------------------------------------------------------------------------------------|
| 1    | From <b>SCHOOLOGY</b> , click on the 4-<br>square "waffle" located in the top<br>navigation bar. A drop-down<br>menu will appear. Select " <b>Clever</b> ."                                                                                                    | COURSES       GROUPS       RESOURCES       TOLIS       Image: Course Section 1       Image: Course Section 1       Image: Course Section 2       Image: Course Section 2       Image: Course Section 2       Image: Course Section 2       Image: Course Section 2       Image: Course Section 2       Image: Course Section 2       Image: Course Section 2       Image: Course Section 2       Image: Course Section 2       Image: Course Section 2       Image: Course Section 2       Image: Course |
| 2    | Click in the section labeled " <u>Login</u><br>with LDAP."                                                                                                    | <complex-block></complex-block>                                                                                                    |
| 3    | SAMPLE Student Network Login:<br>Username = 6-digit ID<br>(lunch)number<br>Password = network password<br>SAMPLE Teacher Netword Login:<br>Username = first name.last name<br>Password = network password                                                                                                    |                                                                                                    |
| 4    | <ul> <li><u>Dashboard</u></li> <li>The next screen will display a dashboard of your available resources. In Clever, the resources are divided into several application categories:         <ul> <li>District Instructional Resources</li> <li>Campus Based Subscriptions</li> <li>Non-instructional Resources</li> <li>Library Media Services</li> <li>College Readiness</li> <li>More Apps</li> <li>Clever Help Resources</li> </ul> </li> </ul> |                                                                                                    |

| 5 | <ul> <li>District Instructional Resources<br/>apps that are available for the<br/>user are displayed on the top<br/>row of the user's dashboard.</li> <li>Click on each app and the<br/>resource should launch<br/>automatically (single sign-on)<br/>or to a login screen to input<br/>your username and password.</li> </ul>                                                                                                    |                                                                                                    |
|---|----------------------------------------------------------------------------------------------------|----------------------------------------------------------------------------------------------------|
| 6 | <ul> <li>Additional Apps</li> <li>Additional applications are listed on the bottom rows of the user's Clever dashboard. These apps could be campusbased subscriptions, Library Media Services resources, Non-instructional resources, etc. If an application applies, it will display on the user's Clever dashboard.</li> <li>Click an app. A new login screen will appear. <ul> <li>If the username and password are blank, login using the correct username and password for that resource (provided by teacher).</li> </ul> </li> </ul> | <complex-block><complex-block></complex-block></complex-block>                                                                                                    |
|   | <ul> <li>If the username and<br/>password are<br/>populated, copy and<br/>paste them and click on<br/>the "Go To…" button.<br/>When the app launches<br/>to its login screen,<br/>paste your username<br/>and password.</li> </ul>                                                                                                    | Image: Control of Control of Contro |

Updated March 2020

## **Additional Technical Support**

• For textbook access difficulty within the District network, including GlobalProtect, please submit a case ticket to our IT group. Here's the link:

https://support.fortbendisd.com/

Scroll down to "Admin Application Support" and fill in the information, including the details of the problem.

It is also helpful to include a screenshot of the experience. A picture is worth a thousand words. Be sure to hit the "Save" button at the bottom of the screen to generate the ticket.

• Outside the District network, please email <a href="mailto:support@fortbendisd.com">support@fortbendisd.com</a> or call the Customer Service Center at 281.634.1300 during normal business hours to get a ticket created.